## A. Heimkapitän: gibt das komplette Ligaprotokoll lt. Anleitung ein!

 Auf <u>www.vdsv.at</u> über den Menüpunkt "Protokolleingabe" mit den jeweiligen Zugangsdaten (jeder Verein erhält eigene Zugangsdaten) über Login einloggen. "Benutzer Name" und "Passwort" eingeben, anschließend auf das grüne Schloss klicken. Falls es Problemen beim Einloggen gibt: Cookies müssen vom Browser akzeptiert werden.

| ÖDV - OEDSO -                            | Datenzentrur             | n der Österreich | ischen Darts Verbände - 4.9e.prod |  |
|------------------------------------------|--------------------------|------------------|-----------------------------------|--|
| Public Modules<br>Info zu<br>PassNummer: |                          |                  |                                   |  |
|                                          | Turniere &<br>Ranglisten | Liga Modul       | Team Info                         |  |
| Info Modules                             |                          |                  |                                   |  |
| Benutzer Name                            |                          |                  |                                   |  |
| Passwort                                 |                          |                  |                                   |  |

2. "Liga Modul" anklicken

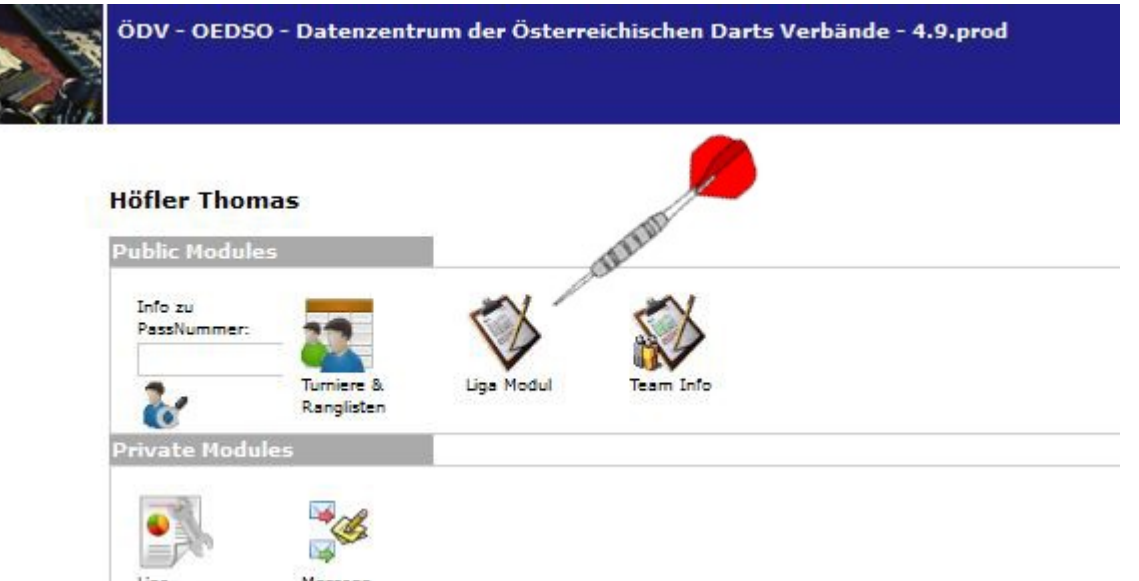

3. Im linken Auswahlfeld "(VDSV) Vorarlberger Dartsport Verband" auswählen.

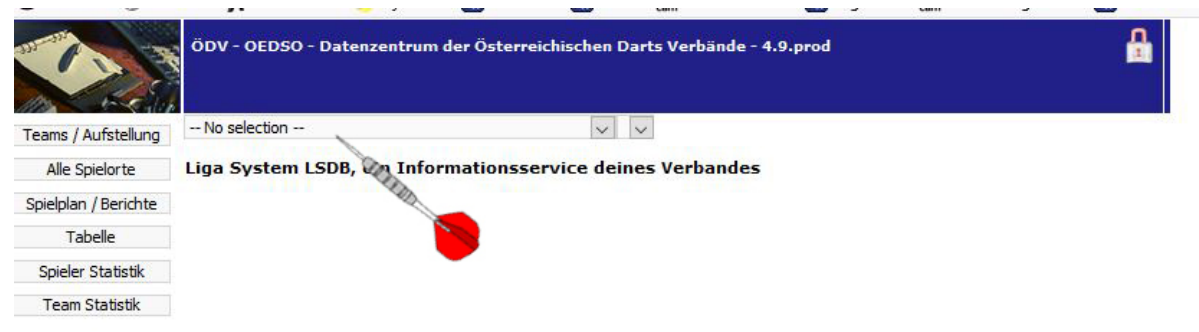

4. Im rechten Auswahlfeld die richtige Klasse auswählen.

|                      | ÖDV - OEDSO - Datenzentrum der Österrei | chischen Darts Verbände - 4.9.prod    |             |
|----------------------|-----------------------------------------|---------------------------------------|-------------|
| Teams / Aufstellung  | (VDSV) Vorarlberger Dartsport Verband   | VDSV 1. Klasse - 17/18                | $\sim$      |
| Alle Spielorte       | Liga System LSDB, ein Informationss     | ervice deines Verbandes               |             |
| Spielplan / Berichte |                                         | All and a second second second second | -           |
| Tabelle              |                                         |                                       | <b>&gt;</b> |
| Spieler Statistik    |                                         |                                       |             |
| Team Statistik       |                                         |                                       |             |

5. "Spielplan / Berichte" anklicken jetzt erscheinen alle Spiele der ausgewählten Klasse.

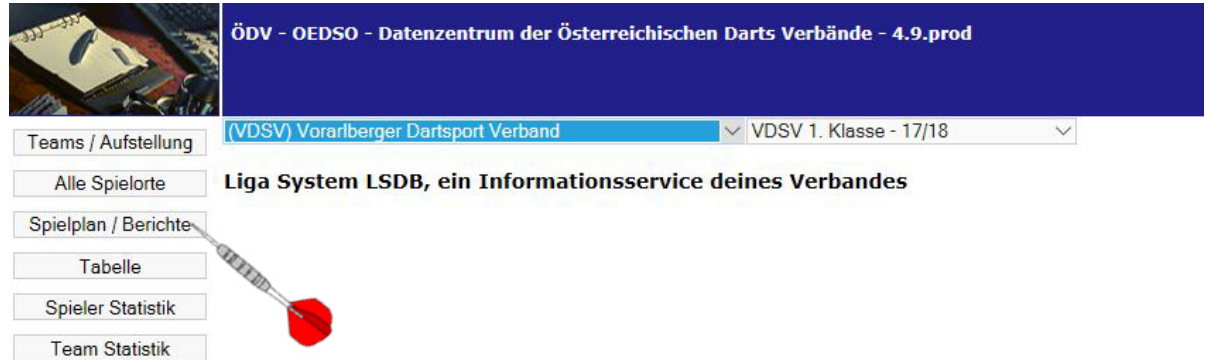

6. In der entsprechenden Runde das zu bearbeitende Spiel suchen und auf "Detail" klicken.

|                      | ÖDV - OEI      | 050 - Datenzentr        | um der Österreichisc           | hen Da   | arts Verl     | bände -      | 4.9.pro | d                  |   |        | -      |
|----------------------|----------------|-------------------------|--------------------------------|----------|---------------|--------------|---------|--------------------|---|--------|--------|
| Teams / Aufstellung  | (VDSV) Vora    | rlberger Dartsport V    | erband                         | VI       | OSV 1. Kla    | isse 17/1    | 8       | ~                  |   |        |        |
| Alle Spielorte       | Spielplan      |                         |                                |          |               |              |         |                    |   |        |        |
| Spielplan / Berichte | Jedes Match in | diesem Spielplan funkti | oniert als Hyperlink und zeigt | den deta | silierten Spi | elbericht ar | n.      |                    |   |        |        |
| Spielbericht NEU     |                |                         |                                |          | Runde 1       |              |         |                    |   |        |        |
| Tabelle              | 2017-00-16     | DC Hobecome             | 1 DC Hobserry 3                | 4        | 12            | . 6          | 14      | DC Loners United   |   | ang de | Detail |
| Spieler Statistik    | 2017-05-10     | DC nonenenis            | 1. DE Honenenis S              |          | 12            | . 0          | 14      | Oldies             |   | Sec.   |        |
| Team Statistik       | 2017-09-16     | Patrick 's              | DC Bushbreakers 1              | 4        | 9             | : 6          | 12      | DC Bushbreakers 3  | ۲ | 67     | Detail |
|                      | 2017-09-16     | Marmota                 | DSC Marmota 3                  | 8        | 19            | : 2          | 9       | DSC Break 2        | ۲ | 6      | Detail |
|                      | 2017-09-16     |                         | DSC Sniper Y                   | 0        | 0             | : 0          | 0       | Freilos            | ٠ | 6      | Detail |
|                      | 2017-09-16     | UDSC Klaus              | UDSC Klaus 4                   | 2        | 9             | : 8          | 17      | DC Die Taktiker CH | ۲ | S      | Detail |

7. Auf der folgenden Seite jeweils die gespielte Paarung (links und rechts bei den Auswahlfeldern) auswählen und das Leg-Resultat eintragen.

| Spielplan / Berichte | DC Bushbreakers 1 / DC Bushbreakers 3                                                                                |
|----------------------|----------------------------------------------------------------------------------------------------|
| Spielbericht NEU     |                                                                                                    |
| Tabelle              | Information zu den Team Spielern   Was passiert hei den #WO Buttons 2                                                |
| Spieler Statistik    | 🕺 Wie funktioniert der Matcher ?                                                                                     |
| Team Statistik       | #WO DC Bush ers 1 (=nicht angetreten) #WO DC Bushbreakers 3 (                                                        |
|                      | Spielbericht Martin   780726 MÄHR Gabi Onets Rest Avg   0.00 Darts Rest Avg   1 Darts Rest Avg   0.00 Onets Rest Avg |
|                      | 710113 BREUSS Walter 🔽 Darts Rest Avg 2 0 Darts Rest Avg 710231 HÖFLER Julian 🖂 🔗 🎸 🗳 3                              |
|                      | 710255 MÄHR Christian 🔍 Darts Rest Avg 0 2 Darts Rest Avg 710256 HÖFLER Thomas 🗸 🔗 4 4 4 5 8 6 8 0.00                |
|                      | 710112 FRICK Michael V Darts Rest Avg 0 0 Darts Rest Avg 710193 BORG Andreas V S S S S S S S S S S S S S S S S S S   |

8. Jede Resultatzeile muss separat gespeichert werden! Auf die Diskette klicken!

| Spielplan / Berichte | DC Bushbreakers 1 / DC Bushbreakers 3                                                                                                    |
|----------------------|----------------------------------------------------------------------------------------------------|
| Spielbericht NEU     | •                                                                                                    |
| Tabelle              | Information zu den Team Spielern Was passiert bei den #WO Buttons 2                                                                                                    |
| Spieler Statistik    | 🥺 Wie funktioniert der Matcheditor ?                                                                                                    |
| Team Statistik       | #WO DC Bushbreakers 1 (=nicht angetreten) #WO DC Bushbreakers 3 (=nicht angetreten)                                                                                                    |
|                      | Spielbericht                                                                                                    |
|                      | 780726 MÄHR Gabi O.00 Darts Rest Avg 2 1 Darts Rest Avg 0.00                                                                                                    |
|                      | 710113 BREUSS Walter Darts Rest Avg 2 0 Darts Rest Avg 710231 HÖFLER Julian State of the second second seco |
|                      | 710255 MÄHR Christian 🗸 Darts Rest Avg 0 2 Darts Rest Avg 710256 HÖFLER Thomas 🗸 🔗 🎸 🍏                                                                                                    |
|                      | 710112 FRICK Michael 🔽 Darts Rest Avg 0 0 Darts Rest Avg 710193 BORG Andreas 🔽 🔊 🍪 🚳                                                                                                    |

9. Wenn gespeichert erscheint grün hinterlegt z.B. "Legresultat 2:1 gespeichert…"

| pielbericht      |      |                  |   |                |                          |        |  |
|------------------|------|------------------|---|----------------|--------------------------|--------|--|
| 780726 MÄHR Gabi | ~    | Darts Rost Aug 2 | 1 | Darts Rost Ava | 780086 BIEDERMANN Petra  | V Anto |  |
|                  | 0.00 | Darts Rest Avg 2 |   |                | 0.00                     | appear |  |
|                  |      |                  |   |                | Legresultat 2:1 gespeich | ert    |  |

- 10.Die Reihenfolge ist nicht analog zu unserem Protokoll! Das heißt: zuerst sind die 8 Einzel anschließend die 2 Doppel einzutragen!
- 11. Sind alle Resultate eingetragen auf "Resultat berechnen" klicken.

|           | Home                 | / Away |   |     |   | ALLED:               | - | È | Resultat berechnen           |
|-----------|----------------------|--------|---|-----|---|----------------------|---|---|------------------------------|
| ern. 🥹    | Sets: 0              | 0      |   |     |   |                      |   | N | Resultat speichern           |
|           | Legs: 0              | 0      |   |     |   |                      |   | 0 | Speichern und<br>weitergeben |
| iged - Me | ssages sent          |        |   |     |   |                      |   |   |                              |
| k's       | DC<br>Bushbreakers 1 | 0      | 0 | : 0 | 0 | DC<br>Bushbreakers 3 | ٠ |   |                              |
| unas Sak  | ritta                |        |   |     |   |                      |   | C |                              |

12. Ist alles korrekt "Resultat speichern".

|                          | Home    | Away |          | Resultat berechnen           |
|--------------------------|---------|------|----------|------------------------------|
| Addieren und Speichern 🥝 | Sets: 4 | 6    | and all  | Resultat speichern           |
|                          | Legs: 9 | 12   |          |                              |
|                          |         |      | Sector 1 | Speichern und<br>weitergeben |
|                          | 0       |      | 8        |                              |

INFO! Ab hier sind keine vollständigen/korrekten Daten in den Beispielbildern!

Das rote X hinter dem gespeicherten Resultat zeigt, dass der Gastkapitän die Eingabe noch nicht bestätigt hat.

| Success->Lock changed -  | Messages sent   |   |   |     |   | WILL             | ~ |
|--------------------------|-----------------|---|---|-----|---|------------------|---|
| 2018-10-07 UDSC Klaus    | bushis@klaus.at | 1 | 3 | : 0 | 0 | DC Devildarter X |   |
| Anzeige der Bearbeitungs | Schritta        |   |   |     |   | e                |   |

## B. Gastkapitän: kontrolliert nochmals und gibt das Protokoll frei!

- 13.Loggt sich wie oben von Pkt. 1 bis 6 beschrieben ein.
- 14. Nochmals alles kontrollieren.
- 15.Wenn alles OK, den Haken anklicken. Es erscheint in grüner Schrift: "Matchbericht OK gesendet - Matchbericht geschlossen"

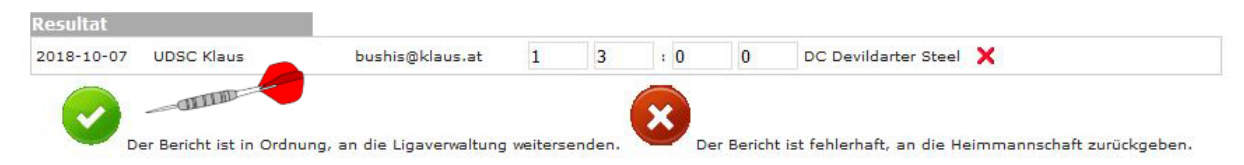

16.Ist etwas nicht in Ordnung das X anklicken und den Heimkapitän informieren. Dieser kann dann den/die Fehler beheben und wieder speichern. Wenn dann alles OK, wie in Pkt. 15 das Protokoll bestätigen.

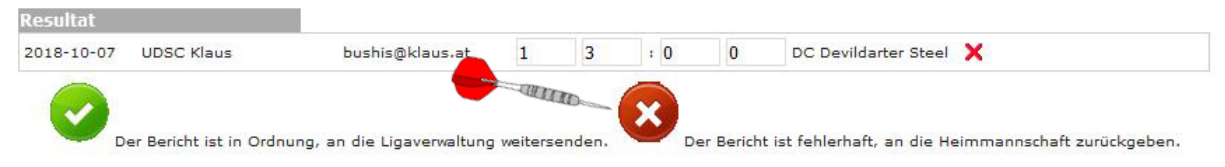

17.Das gespeicherte Protokoll muss nur noch von der Ligaverwaltung für die Tabelle freigegeben werden.

|            |            |                 |      | Runde 2 |      |      |                      |        |
|------------|------------|-----------------|------|---------|------|------|----------------------|--------|
| Datum      | Spielort   | Team            | Sets | Legs    | Sets | Legs | Team                 | Status |
| 2018-10-07 | UDSC Klaus | bushis@klaus.at | 1    | 3       | : 0  | 0    | DC Devildarter Steel |        |

## **C.** Allgemeines:

- 18.Das Protokoll hat bis Montag Abend 20.00 Uhr nach dem jeweiligen Spieltermin bei der sportlichen Leiterin vorzuliegen (Heimkapitän).
- 19. Ebenso ist bis dahin das Protokoll freizugeben (Gastkapitän).
- 20.Nach Beendigung bitte wieder vom System ausloggen. Damit kann eve. Problemen vorgebeugt werden, wenn der Account noch von anderen Vereinsmitgliedern benutzt wird.

| e - 4.9e.prod    |          |
|------------------|----------|
|                  | AVER TR. |
| erliga 18/19 🗸   | -        |
| on 18/19 Runde 2 |          |